# MO1010

# Рутокен ЭЦП 2.0 / Рутокен ЭЦП 3.0 / Рутокен Lite не виден в Terminal командой pcsctest на

macOS 10.13 и ниже

Внимание!

Эта инструкция применима только к macOS 10.13 и ниже.

Для macOS 10.14, 10.15 и 11, а так же для mac с процессором Apple M1 следует воспользоваться другой статьей из нашей Базы знаний. Описание

В окне "Информация о системе" - "USB" устройства Рутокен Lite или Рутокен из семейства ЭЦП виден, а в Терминале при вводе команды pcsctest он не определяется.

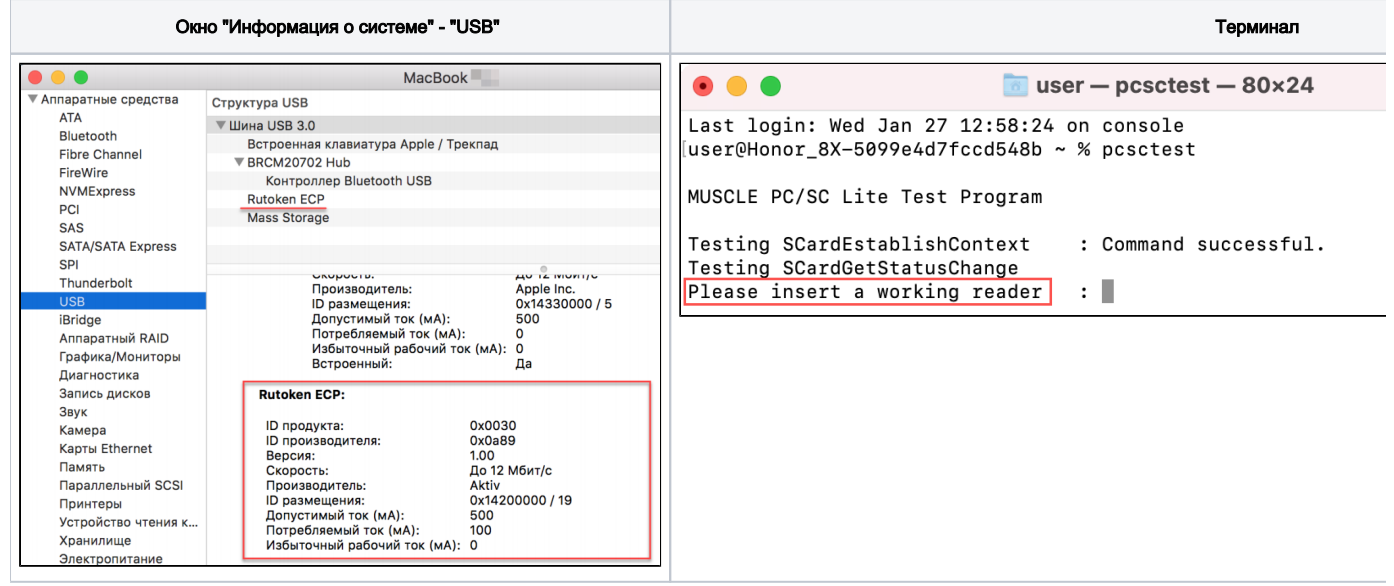

# внимание

Данная инструкция касается только устройств **Рутокен Lite** / **Рутокен из семейства ЭЦП**. Для решения проблем с устройством **Рутокен S** воспользуйтесь этой инструкцией.

# Причина

В файле info.plist отсутствуют строки, которые отвечают за поддержку устройств Рутокен.

В macOS версии 10.11 El Capitan и выше был переработан механизм безопасности системы, который блокирует возможность редактирования файна info.plist всем пользователям, в том числе пользователям, обладающими root-правами.

## Решение

Файл Info.plist можно редактировать в том случае, если вы отключите System Integrity Protection (SIP).

## Отключение System Integrity Protection (SIP)

Для редактирования файла Info.plist необходимо отключить SIP:

1. Перезагрузите компьютер и сразу после выключения удерживайте комбинацию клавиш Cmd+R (либо alt) до момента появления логотипа

#### Apple.

2. Запустите Терминал (Terminal).

#### blocked URL

3. В окне терминала введите команду:

csrutil disable

- 4. Нажмите Enter.
- 5. Перезагрузите компьютер.

Для проверки статуса System Integrity Protection (SIP) через Terminal

- 1. Авторизуйтесь в учетной записи пользователя компьютера
- 2. Запустите Терминал (Terminal)
- 3. В окне терминала введите команду:

csrutil status

- 4. Нажмите Enter.
- 5. Вы увидите одно из следующих сообщений:
- Если система SIP активна System Integrity Protection status: enabled.
- Если система SIP отключена System Integrity Protection status: disabled.

### Внесение изменений в файл info.plist

Внесение изменений в этот файл должно происходить по строго определенной схеме и, в случае нарушения очередности строк, устройства мос перестать отображаться.

Процесс внесение изменений будет заключаться в том, что вы переименуете старый файл info.plist и сохраните на компьютере обновленный.

Для того, чтобы изменить файл info.plist:

1. Нажмите правой кнопкой мыши на значке Finder и выберите пункт Переход к папке (или на значке Finder на тачпаде нажмите двумя пальцами).

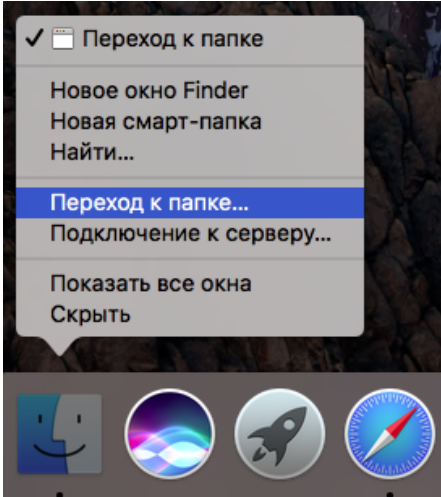

- 2. Перейдите к папке: /usr/libexec/SmartCardServices/drivers/ifd-ccid.bundle/Contents/
- 3. Переименуйте файл info.plist.

Для того, чтобы сохранить обновленный файл info.plist на компьютере:

- 1. Скачайте файл info.plist (не используйте браузер Safari для скачивания)
- 2. Скопируйте файл в папку: /usr/libexec/SmartCardServices/drivers/ifd-ccid.bundle/Contents/

После этого проверьте работу с Рутокен Lite или Рутокен ЭЦП 2.0 / 3.0.

Чтобы включить SIP обратно, выполните команду csrutil enable.